# MAST Training

- Go to <u>www.mastonline.org</u>
- Log in with your user name and password

# **EXERCISE 1: REDUCTIONS FROM CURRENT PROGRESS**

In this exercise, you will review the steps to create a scenario and make reductions from current progress. This exercise was demonstrated in the webinar on 7/19/2011.

#### 2009 Progress

- 1. Click on add scenario
- 2. In scenario name, type a title for your scenario. Consider using the date and a descriptive word, e.g.: 07262011\_2009Progress
- 3. Add a description of your choice
- 4. Select the source data year of 2010
- 5. Select the geographical scale of county
- 6. Select the geographical area of your choice. Multiple boxes may be checked.
- 7. Select a scenario to copy for each BMP set. Select 2009 Progress for all sectors.
- 8. Click add
- 9. Click on the Summary tab at top of page
- 10. Click on the word Download underneath the summary table Land use Loads

#### No BMP

- 1. Click on add scenario
- 2. In scenario name, type NoBMP
- 3. Add a description of your choice
- 4. Select the source data year of 2010
- 5. Select the geographical scale of county
- 6. Select the same geographical area as the 2009 Progress scenario you created.
- 7. Click add
- 8. Click on the *Summary* tab at top of page
- 9. Click on the word *Download* underneath the summary table Land use Loads

## **Additional Reductions**

In this scenario, we are going to make five changes to reduce loads. We will then compare these results to the 2009 Progress and a No BMP scenario.

- 1. Select *edit scenario* for the first scenario you created, the one based on the 2009 progress in the first part of this exercise.
- 2. Navigate to the agriculture page by clicking on the *Agriculture* tab at the top of the page
- 3. Delete the <u>nutrient management BMP</u> on all land uses
- 4. Add the <u>enhanced nutrient management</u> BMP on all land uses. You could also choose to reduce <u>nutrient management</u> by half and add <u>enhanced nutrient management</u> to substitute for the other half. For example, if <u>nutrient management</u> were implemented on 90% of the land, reduce <u>nutrient management</u> to 45% and add <u>enhanced nutrient management</u> for 45%.
- 5. Add <u>cover crop standard drilled rye</u> on high loading lands. Choose a percent implementation that is reasonable in your area.
- Click on the *Urban* tab. Add the BMP <u>bioswale</u> at a reasonable level of implementation. Select those land uses on which you think it will be adopted.
- 7. While still on the urban BMP page, add <u>urban forest buffers</u> on appropriate land uses at a reasonable level of implementation.
- 8. Click on the *Summary* tab at top of page
- 9. Click on the word *Download* underneath the summary table Land use Loads

Compare the No BMP, 07212011\_2009Progress, and 07212011\_Test land use loads in excel. Sum the loads by sector.

Create a histogram for nitrogen with load on the y-axis and sector on the x-axis.

## **EXERCISE 2: IMPACT OF LAND USE CHANGE AND EFFECTIVENESS BMPS**

In this exercise, you will compare the effect of urban nutrient management, tree planting, and urban nutrient management combined with tree planting.

#### **Urban Nutrient Management**

- 1. Click on *add scenario*
- 2. In scenario name, type a title for your scenario. Consider using the date and a descriptive word, e.g.: 07262011\_UrbanComparison.
- 3. Add a description of your choice
- 4. Select the source data year of 2010
- 5. Select the geographical scale of county
- 6. Select the geographical area of your choice. Multiple boxes may be checked.
- 7. There is no need to load any data for other scenarios for this example. Click *add* to create this scenario.
- 8. On the Urban BMP page, add <u>urban nutrient management</u> at a reasonable implementation level on <u>County Phase I/II MS4 Pervious</u>.
- 9. Click on the *Summary* tab at top of page
- 10. Click on the word Download underneath the summary table Land use Loads

#### **Tree Planting**

- 1. On the Urban BMP page, delete urban nutrient management.
- Add <u>tree planting at a reasonable implementation level and on County Phase I/II MS4</u> Pervious.
- 3. Click on the *Summary* tab at top of page
- 4. Click on the word *Download* underneath the summary table Land use Loads

#### Urban nutrient management and tree planting

- 1. On the Urban BMP page, add <u>urban nutrient management</u> back into the scenario at the previous level of implementation and on <u>County Phase I/II MS4 Pervious</u>.
- 2. Leave tree planting in the scenario.
- 3. Click on the *Summary* tab at top of page
- 4. Click on the word *Download* underneath the summary table Land use Loads

In excel, sum the urban and forested loads for each of the three scenarios. Compare the nitrogen load among the three scenarios. Create a histogram for nitrogen with urban plus forested load on the y-axis and scenario on the x-axis.

### **EXERCISE 3: RUNNING OUT OF ACRES TO IMPLEMENT A BMP**

It is possible that a BMP selected will not be credited. This is most commonly because BMPs are selected to cover greater than 100% of the land available. In this exercise, we create a very simple scenario with two BMPs to illustrate this point. This circumstance is most likely to occur when a multitude of BMPs are selected and the user loses track of the total percentage.

- 1. Click on add scenario
- 2. In scenario name, type a title for your scenario. Consider using the date and a descriptive word, e.g.: 07262011\_Test2.
- 3. Add a description of your choice
- 4. Select the source data year of 2010
- 5. Select the geographical scale of county
- 6. Select the geographical area of your choice. Multiple boxes may be checked.
- 7. There is no need to load any data for other scenarios for this example. Click *add* to create this scenario.
- 8. On the Urban BMP page, add <u>Urban Infiltration Practices no sand/veg no underdrain at</u> a 90% implementation level on County Phase I/II MS4 Pervious.
- On the Urban BMP page, add <u>Wet Ponds and Wetlands</u> at a 20% implementation level on <u>County Phase I/II MS4 Pervious</u>.
- 10. Click on the Summary tab at top of page
- 11. Click on the <u>Bmps Submitted vs. Credited</u> link at the bottom of the page.
- 12. Save the file and extract the contents.
- 13. Open the Land use Loads file in excel.
- 14. Compare the amount of acres submitted (column F) and amount of acres credited (column G).

Wet ponds and wetlands is third in the sequence of group 43. Urban Infiltration Practices - no sand\veg no underdrain is sixth in the sequence of group 43. The area of land for Wetponds and wetlands is calculated first.

Prepared by: Olivia Devereux, Interstate Commission on the Potomac River Basin (ICPRB) <u>301-274-8114</u> odevereux@icprb.org